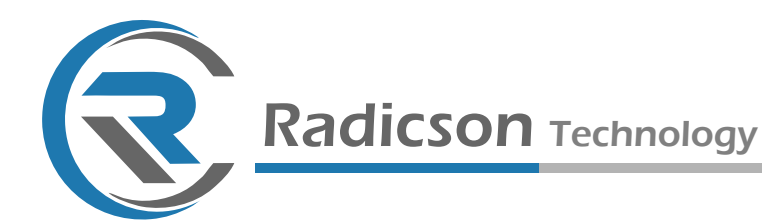

# **RDMC-800**

### **Professional Hybrid Controller**

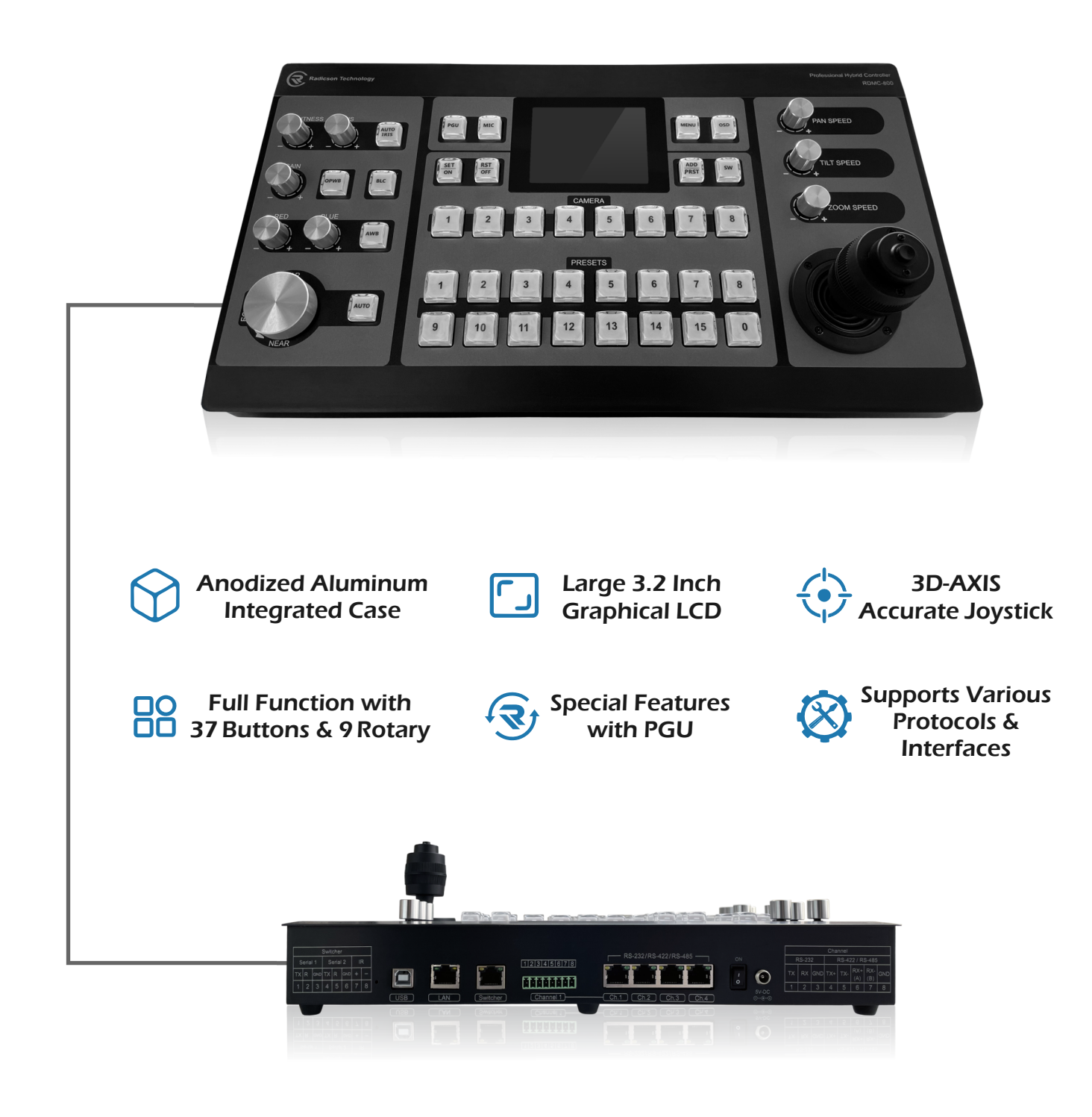

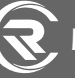

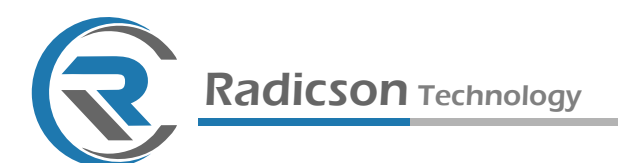

### **Contents**

| Safety Note             | 2 |
|-------------------------|---|
| Contact Us              | 2 |
| Features                | 3 |
| Specification           | 4 |
| Dimensions              | 4 |
| Technical Specification | 4 |
| Physical Specification  | 4 |
| Port Pinout             | 5 |
| Buttons Function        | 5 |
| Display Summary         | 3 |
| Setting Items           | 9 |
| Cameras Setting         | 9 |
| Ports Setting           | 9 |
| LAN Setting             | 9 |
| Video Switch Setting    | 9 |
| Device Setting          | 9 |

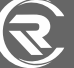

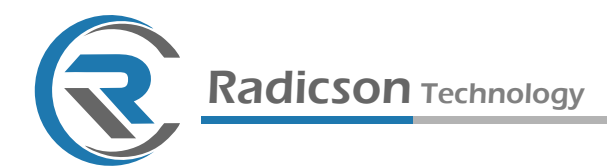

#### **RDMC-800 User Manual**

This documentation describes how to use Radicson RDMC-800 device.

#### **Copyright Notice**

Copyright© Radicson Technology Inc. All rights reserved.

#### **Documentation Version 1.0**

No part of this publication may be reproduced, transmitted, transcribed, stored in a retrieval system, or translated into any language or computer language, in any form or by any means, electronic, mechanical, magnetic, optical, chemical, manual, or otherwise, without the prior written permission of Radicson Inc.

#### **Safety Notices**

Before using RDMC-800 device, please ensure that you read and understand the safety precautions below:

- Do not attempt to open the case of RDMC-800 or modify it in any way, as this will void the warranty.
- Keep the RDMC-800 away from water and other liquids, as this may cause the unit to malfunction.
- RDMC-800 may become warm during use. This does not indicate malfunction.

#### **Contact Us**

- If you encounter any problem when using our products, please contact us by <a href="mailto:support@radicson.com">support@radicson.com</a> and we will serve you with utmost satisfaction.
- We'll offer a satisfying discount on batch purchase and affiliate program. If you are interested, please contact us by <u>info@radicson.com</u> email address.

2

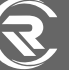

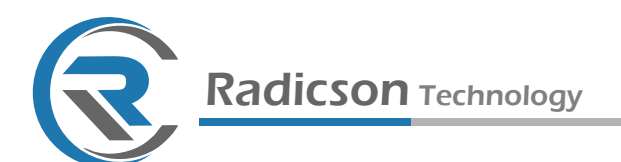

### **Features**

- Controls up to 8 Cameras via RS-232 / RS-422 / RS-485 Interface
- Supports Sony Visca, Pelco-D, Pelco-P and Panasonic Protocols
- Pan, Tilt and Zoom Controlling with speed definition for P/T/Z separately
- $\circ~$  All camera settings can be accessed through the OSD menu from joystick
- Adjusment camera settings (Focus, IRIS, WB and etc.) via specific keys
- 16 Presets directly call and supports up to 255 presets
- Large and ergonomic joystick for accurate and convenient camera control
- Controls External/GPU video switcher simultaneously

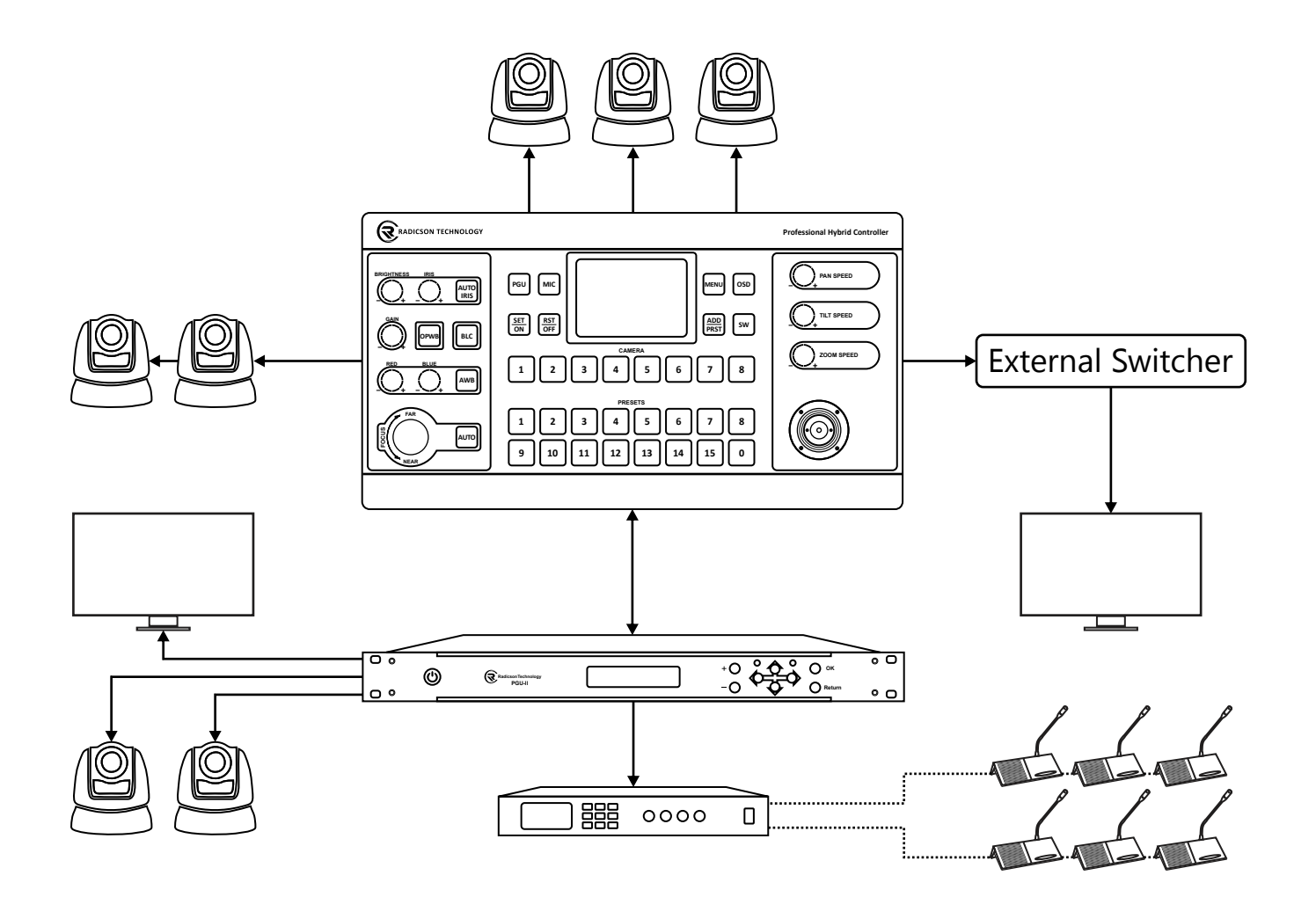

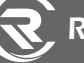

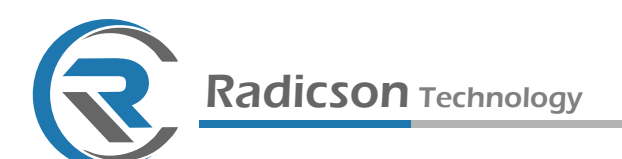

## Specification

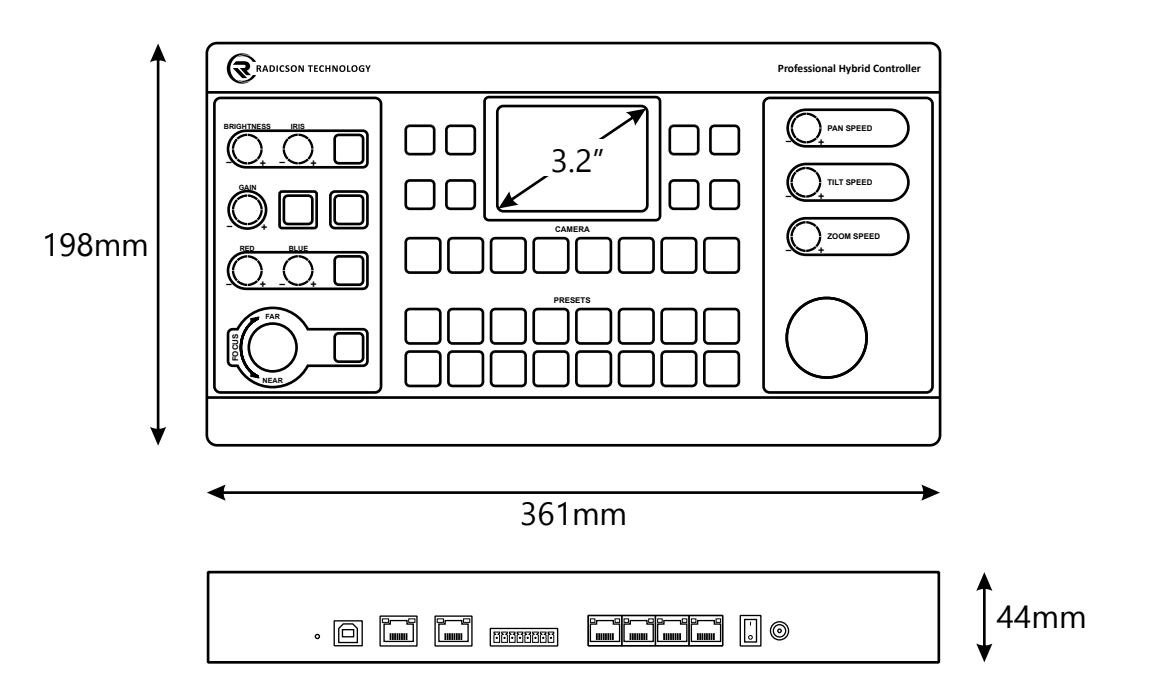

| Interface              | 4x RJ-45 RS-232/422/485<br>1x RJ-45 Ethernet (LAN)<br>1x RJ-45 External Video Switcher<br>1x Phoenix 8-Pin RS-232/422/485   |
|------------------------|----------------------------------------------------------------------------------------------------|
| Protocol               | Visca, Pelco-D, Pelco-P, Panasonic                                                                                          |
| Number of Camera       | Up to 8 Camera                                                                                                    |
| Number of Preset       | 16 Direct Button, 255 Preset Per Cam                                                                                        |
| Joystick               | 3D-AXIS (Pan/Tilt/Zoom)                                                                                                    |
| Display                | 3.2" Graphical Color LCD                                                                                                    |
| Adjustment<br>Function | Auto/Manual Focus with Gain<br>Pan/Tilt/Zoom Speed Gain<br>Brightness, IRIS, Red/Blue Gain<br>White Balance (Auto, OnePush) |
| Body                   | Anodized Aluminum                                                                                                    |

| Button        | 8x Setting Push-Button<br>8x Camera Push-Button<br>5x Image Push-Button<br>16x Preset Push-Button                                          |
|---------------|----------------------------------------------------------------------------------------------------|
| Rotary        | 1x Manual Focus Adjust<br>3x Pan/Tilt/Zoom Speed<br>1x Brightness Level<br>1x Iris Adjust<br>1x White Balance Adjust<br>2x Red/Blue Amount |
| Input Voltage | DC 5V - 2A                                                                                                    |
| Power         | 8W (Max)                                                                                                    |
| Temperature   | -20C ~ 50C                                                                                                    |
| Weight        | 1.84 Kg                                                                                                    |
| Size          | 361mm x 198mm x 44mm                                                                                                    |

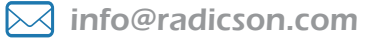

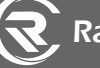

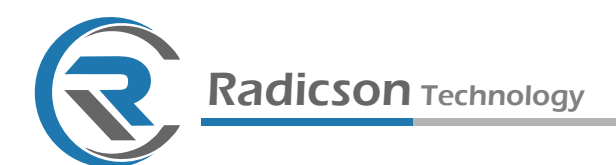

### **Port Pinout**

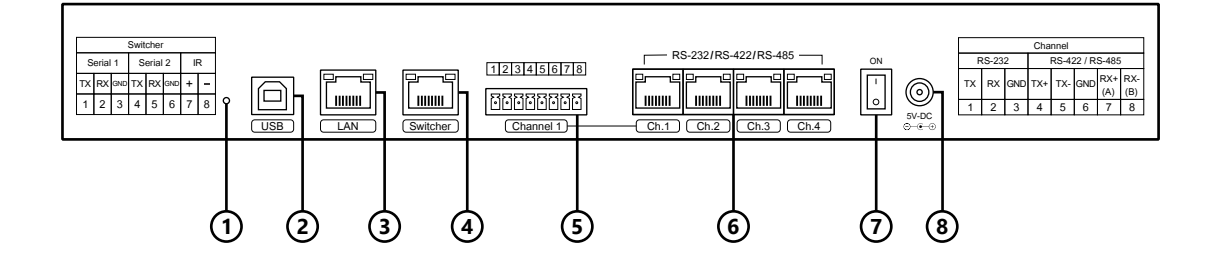

| ① Reset Button                                                               | Reset all setting and load factory default setting                                                                                                    | Micro Push Button                                                                                                    |  |
|------------------------------------------------------------------------------|----------------------------------------------------------------------------------------------------|----------------------------------------------------------------------------------------------------|--|
| ② USB Port                                                                   | Use for upgrade and install / change firmware                                                                                                    | USB 2.0 Type A                                                                                                    |  |
| ③ Ethernet (LAN)                                                             | Ethernet port connect to network switch or connect to Rdicson PGU (Auto Tracking System) directly                                                                                                    | RJ45 Standard Network Port<br>(thernet\LAN)                                                                                                    |  |
| ④ Ext. Switcher Port                                                         | RJ45 port to connect and controll external video<br>switcher / matrix /mixer through Serial or IR signal                                                                                                   | Ext. Switcher (RJ45)           1         2         3         4         5         6         7         8           87654321         Serial 1         Sertial 2         IR           TX         RX         GND         TX         RX         GND         +         -                               |  |
| <ul> <li>G Camera Port</li> <li>Channel 1</li> <li>(Phoenix-8Pin)</li> </ul> | Connect to camera and control it through RS-232 /<br>RS-422 / RS-485 signal by Visca / Pelco-D / Pelco-P<br>/ Panasonic Protocols. (Channel 1 Phoenix port<br>internally connected to Channel 1 RJ45 port) | Camera Channel 1 (Phoenix-8Pin)           1         2         3         4         5         6         7         8           12345678         RS-232         RS-422 / RS-485           TX         RX         GND         TX+         TX+         RX-         GND           A+         B-         |  |
| 6 Camera Port<br>Channel 1 to 4<br>(RJ45)                                    | Connect to camera and control it through RS-232 /<br>RS-422 / RS-485 signal by Visca / Pelco-D / Pelco-P<br>/ Panasonic Protocols. (Channel 1 Phoenix port<br>internally connected to Channel 1 RJ45 port) | Camera Channel 1 - 4 (RJ45)           1         2         3         4         5         6         7         8           87654321         RS-232         RS-422 / RS-485           TX         RX         GND         TX+         TX-         GND         RX+         RX-           A+         B- |  |
| ⑦ Power ON/OFF<br>Button                                                     | Power ON and OFF device                                                                                                    | 2-Step Button                                                                                                    |  |
| 8 Power Input Jack                                                           | DC Input Jack 5V - 2A                                                                                                    | Power Jack                                                                                                    |  |

5

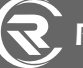

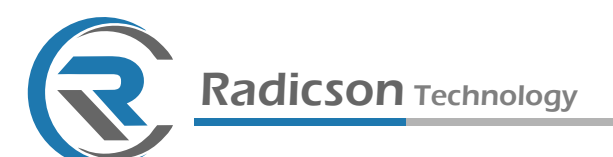

**Buttons Function** 

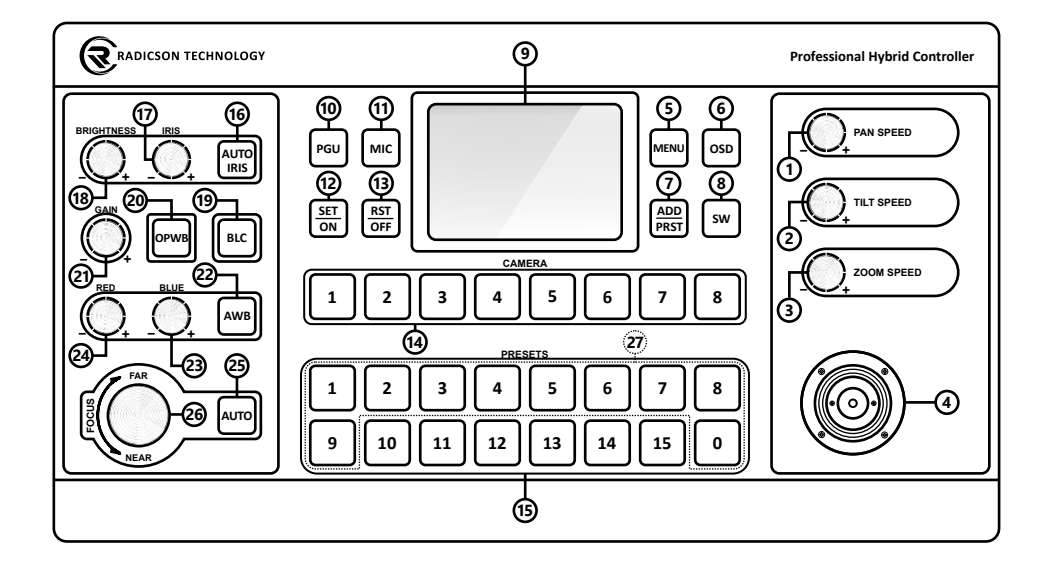

| ① PAN SPEED       | Camera horizontal movement speed (1 ~ 10)                                                                                                    |  |
|-------------------|----------------------------------------------------------------------------------------------------|--|
| ② TILT SPEED      | Camera vertical movement speed (1 ~ 10)                                                                                                    |  |
| ③ ZOOM SPEED      | Camera zoom movement speed (1 ~ 10)                                                                                                    |  |
| ④ JOYSTICK        | 3D-Axis Joystick, push left/right for pan move, up/down for tilt move, turn<br>right/left for zoom in/out, push button for call camera home position.<br>* in joystick menu, up/down for move across items, right for goto submenu<br>(enter), left as back, turn left/right for change item value                                                                                                    |  |
| 5 MENU Button     | Enter joystick menu and show items in lcd                                                                                                    |  |
| ⓒ OSD Button      | Enable/disable camera menu on output dispaly<br>* when enabled, you can move across menu item through joystick (4)                                                                                                    |  |
| ⑦ ADD/PRST Button | ADD Function: when the number of cameras is more than 8, for select camera number > 8, press ADD button and use number 0 to 9 from preset buttons (27) as camera number (you can input 2-digit number)<br><u>PRST Function</u> : when PGU is connected to joystick, call camera position of specific microphone directly without turning it on, use number 0 to 9 from preset buttons (27) as microphone number (you can input 3-digit number) |  |
| SW Button         | When external switcher is connected to joystick, select switcher video input source through camera number buttons (14) as switcher input number.                                                                                                    |  |
| () LCD            | 3.2 inch graphical TFT LCD display                                                                                                    |  |

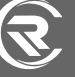

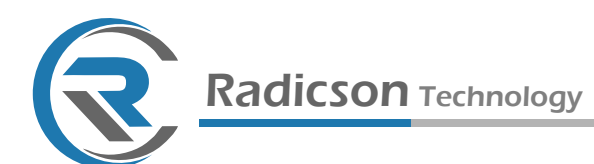

| 1 PGU Button                                   | When connected to PGU (Auto Tracking System) through ethernet (LAN)<br>port, take the PGU to Auto/Manual mode<br>* in manual mode, auto track is disabled and you can control all cameras that<br>connected to PGU directly from joystick                           |
|------------------------------------------------|----------------------------------------------------------------------------------------------------|
| 1 MIC Button                                   | When PGU connected, turn on and off microphones from joystick directly through number 0 to 9 from preset buttons (27) (can input 3-digit number) * Some microphone models not supported                                                                             |
| ② SET/ON Button                                | <u>SET Function</u> : set current position of selected camera for direct call through preset buttons (15)<br><u>ON Function</u> : when PGU connected and mic button activated (11), turn on selected microphone number (through number 0 to 9 from presets buttons) |
| (1) RST/OFF Button                             | <u>RST Function</u> : Reset selected direct call preset button (15) for selected camera<br><u>ON Function</u> : when PGU connected and mic button activated (11), turn off<br>selected microphone number (through number 0 to 9 from presets buttons)               |
| (1) CAMERA Buttons                             | Select camera number to control                                                                                                    |
| PRESET Buttons                                 | 16 buttons to set and call camera preset directly for each camera<br>* 0 to 9 buttons use for enter number in some functions (27)                                                                                                    |
| 16 AUTO IRIS Button                            | Active auto iris mode on selected camera for automatically adjusts the iris<br>(aperture) in order to regulate and optimize the amount of light camera receives                                                                                                    |
| 1 IRIS Rotary                                  | Adjustment iris (aperture) of selected camera manually                                                                                                    |
| 18 BRIGHTNESS Rotary                           | Adjustment brightness of selected camera manually                                                                                                    |
| 19 BLC Button                                  | Enable/Disable Backlight compensation (BLC) of selected camera                                                                                                    |
| OPWB Button                                    | One-push white balance, Fill the camera frame with what you know to be a white object, This is saved as the camera's "white" reference (used in conditions where AWB (22) is unable to detect white balance correctly)                                              |
| ④ GAIN Rotary                                  | Adjustment gain of selected camera manually                                                                                                    |
| 2 AWB Button                                   | Adjustment white balance of selected camera automatically                                                                                                    |
| BLUE Rotary                                    | Adjustment blue color amount of selected camera manually                                                                                                    |
| 24 RED Rotary                                  | Adjustment red color amount of selected camera manually                                                                                                    |
| 3 AUTO Focus Button                            | Adjustment correct focus of selected camera automatically                                                                                                    |
| 6 FOCUS Rotary                                 | Adjustment focus near/far of selected camera manually                                                                                                    |
| <ul><li>Input Number</li><li>Buttons</li></ul> | Button 0 to 9 of preset buttons used for input the number in some functions<br>* can input 1-digit/2-digit/3-digit number depending on the condition                                                                                                    |

7

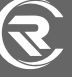

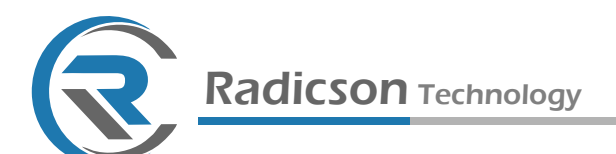

## **Display Summary**

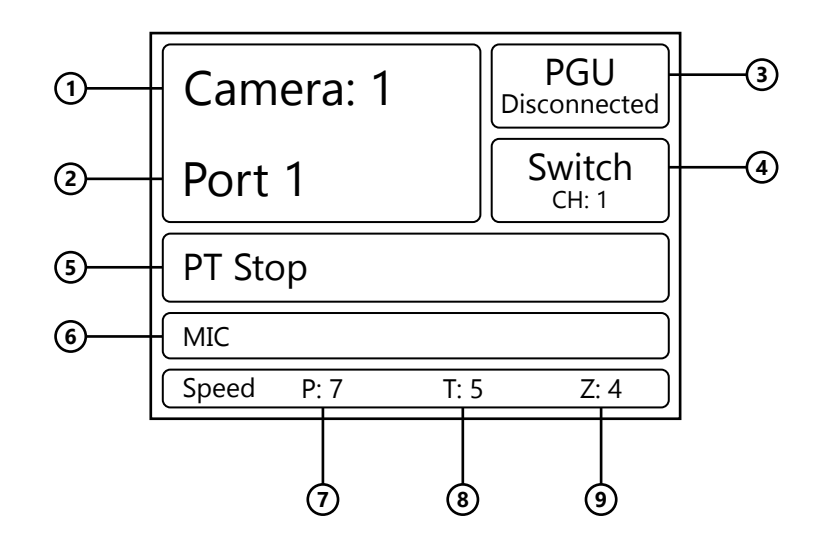

| ① Camera Number                            | The number of selected camera                                                  | Camera 1 to 8                                              |
|--------------------------------------------|--------------------------------------------------------------------------------|------------------------------------------------------------|
| ② Camera Port                              | The connection port of selected camera                                         | Port 1 to 4 / PGU                                          |
| ③ PGU Status                               | The status of connection to PGU                                                | Connected / Disconnected                                   |
| ④ Ext. Switcher<br>Channel                 | The channel number of external switcher / matrix<br>(if connected to joystick) | Channel 1 to<br>(dependent on switcher model)              |
| S Current Function                         | Display current function<br>(last function disappear after 4s)                 | Joystick function (P,T,Z)<br>Each Button & Rotary Function |
| <ul><li>Microphone</li><li>Queue</li></ul> | When connected to PGU, Display the queue of activated microphones              | The IDs of activated microphones                           |
| ⑦ Pan Speed                                | Camera horizontal movement speed                                               | 1 to 10                                                    |
| ③ Tilt Speed                               | Camera vertical movement speed                                                 | 1 to 10                                                    |
| ③ Zoom Speed                               | Camera zoom movement speed                                                     | 1 to 10                                                    |

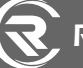

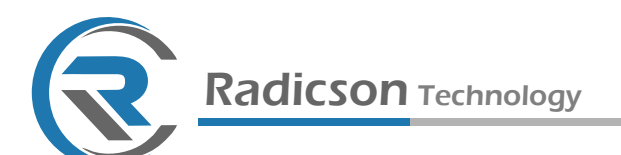

### **Setting Items**

C.C.J | Setting

Cameras Setting

Ports Setting

LAN Setting

Video Switch Setting

**Device Setting** 

| Cameras Setting      | Camera 1 to 8 Setting               | Connection: Port 1 to Port 4 / PGU<br>Protocol: Visca Preset / Visca Position<br>Pelco-D / Panasonic<br>ID Number: ID-1 to ID-8<br>Video Switch: SW-1 to SW-8             |  |
|----------------------|-------------------------------------|----------------------------------------------------------------------------------------------------|--|
| Ports Setting        | Port 1 to 4 Setting                 | (for port 1 to port 4 separately)<br>Connection: RS-232 / RS-422 / RS-485<br>Baud Rate: 300, 600, 1200, 2400, 4800,<br>9600, 14400, 19200, 38400,<br>56000, 57600, 115200 |  |
| LAN Setting          | Ethernet LAN Configuration          | IP Add: xxx.xxx.xxx.xxx<br>Subnet: xxx.xxx.xxx<br>Gateway: xxx.xxx.xxx<br>PGU IP: xxx.xxx.xxx                                                                             |  |
| Video Switch Setting | External Switcher/Mixer Model       | Select from supported models<br>(supported models will be updated over time)                                                                                              |  |
|                      | Device 1 Setting / Device 2 Setting | (Reserve)                                                                                                    |  |
| Device Setting       | Hardware Setting                    | Buzzer Status: ON/OFF<br>LCD Backlight:o (bar)                                                                                                    |  |
|                      | Reset Factory                       | Reset device to factory setting                                                                                                    |  |
|                      | About Device                        | Software and Hardware Version<br>Serial Number                                                                                                    |  |

www.radicson.com

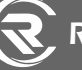